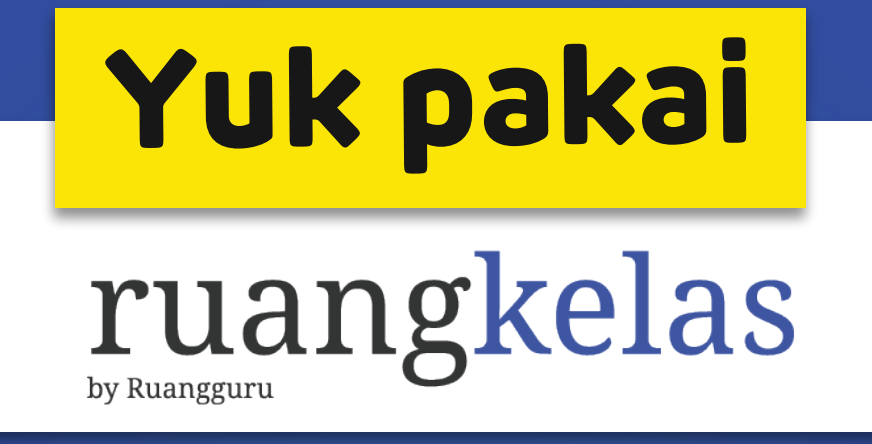

# **GRATIS!**

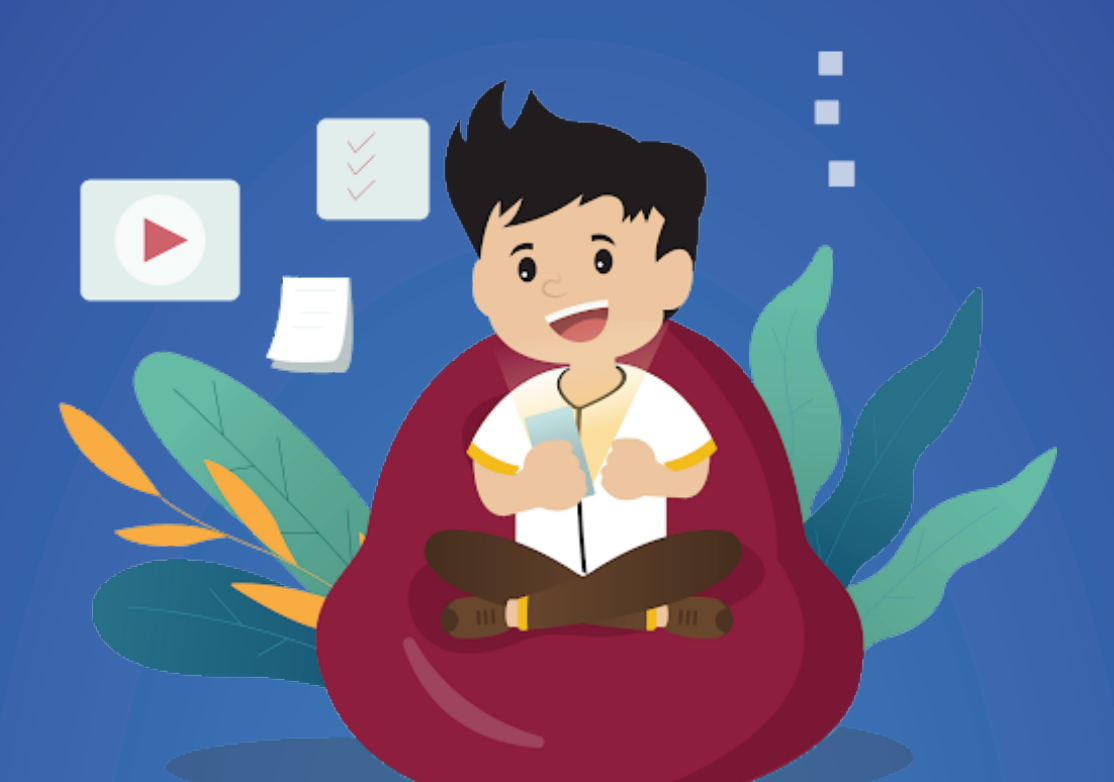

ruangkelas dari Ruangguru merupakan layanan sistem kelola pembelajaran jarak jauh untuk mendukung kegiatan belajar mengajar guru dan murid secara daring.

#### ruangkelas by Ruangguru

### Dilengkapi dengan akses ke materi belajar berkualitas dari Ruangguru

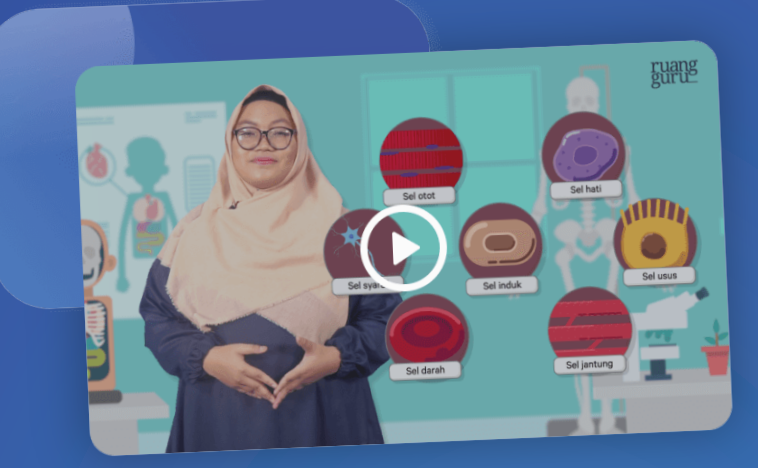

#### Video belajar

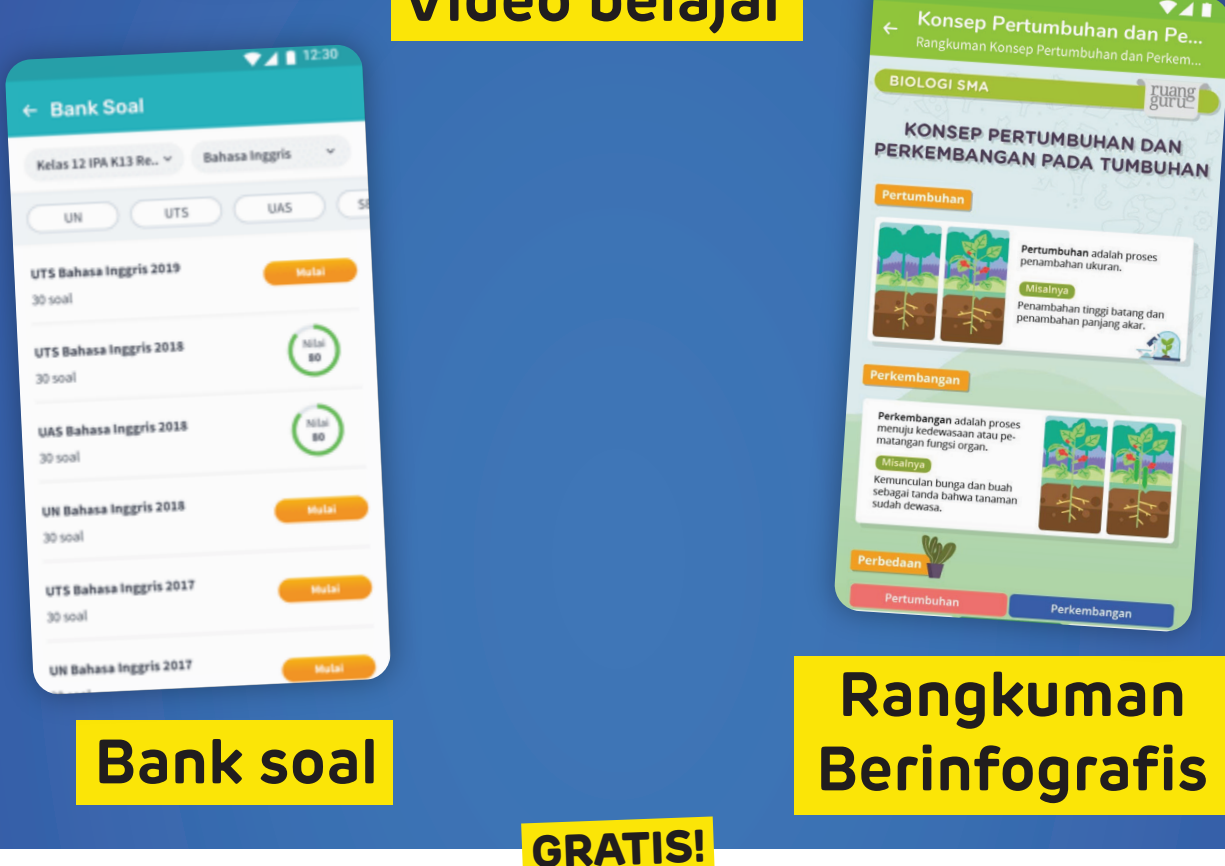

Akses ruangkelas melalui (kelas.ruangguru.com

Berbagai fitur ruangkelas memungkinkan guru untuk mengajar kapanpun dan dimanapun.

| Level 2                        | Alif Ghibran<br>3.000 XP<br>150        | 6.500 Gold<br>0 / 2000 XP | Lihat Detail       |
|--------------------------------|----------------------------------------|---------------------------|--------------------|
| ruangke<br>32 Kelas            | las 🔮                                  | ) 12 🛃                    | 8 ><br>at Guru     |
| ruang <mark>bel</mark>         | ajar Ke                                | las 12 IPA - K1           | .3 Revisi 🗸        |
| Q Carin<br>Bahasa<br>Indonesia | nateri belajar ka<br>Rahasa<br>Inggris | mu disini                 | Fisika             |
| Biologi                        | Sejarah                                | Kimia                     | semua<br>Pelajaran |
| o b                            | anksoal                                |                           | 🚍 Tanya            |

| Masuk                                                                     | Daftar                                            | ruangkelas |
|---------------------------------------------------------------------------|---------------------------------------------------|------------|
| Masuk<br>Masuk ke akun Anda untuk mulu<br>Emall<br>Password<br>Ingat saya | ai mengojar di ruangketas<br>Ø<br>Lupia passwort? |            |
| Belum punya aka                                                           | un? Daftar di sini                                |            |
|                                                                           |                                                   |            |
|                                                                           |                                                   |            |

Guru mengakses ruangkelas di website menggunakan desktop/laptop

Siswa mengakases ruangkelas di aplikasi Ruangguru menggunakan *smartphone* 

> Guru dapat memberikan materi, memberikan tugas, menilai pekerjaan siswa, berdiskusi dengan siswa dan bahkan guru dapat mengajar lewat *live teleconference*.

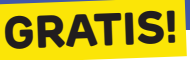

# Manfaat ruangkelas Bagi Guru

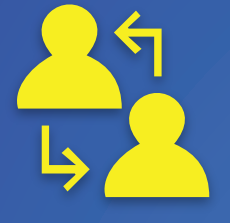

Mempermudah interaksi guru dan siswa dalam pembelajaran jarak jauh

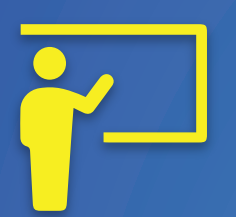

Mempermudah proses pemberian materi belajar, tugas, PR, dan ulangan

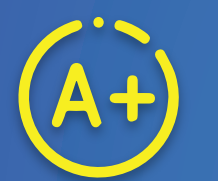

Mempermudah proses penilaian tugas siswa

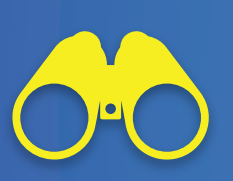

Memantau perkembangan belajar siswa secara individual dan kolektif

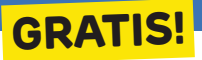

### Perbandingan ruangkelas

## dengan LMS Lain

| FITUR                                   | ruangkelas   | LMS LAIN     |
|-----------------------------------------|--------------|--------------|
| Timeline Kelas                          | $\checkmark$ | $\checkmark$ |
| Menambahkan materi belajar              | $\checkmark$ | $\checkmark$ |
| Penugasan Kelas                         | $\checkmark$ | $\checkmark$ |
| Penilaian Tugas                         | $\checkmark$ | $\checkmark$ |
| Menambahkan materi<br>dari ruangbelajar | $\checkmark$ | ×            |
| Memberi Tugas dari Bank Soal            | $\checkmark$ | X            |
| Chatroom                                | $\checkmark$ | X            |
| Live Teleconference*                    | $\checkmark$ | X            |
| Analisis Nilai<br>Pengetahuan & Sikap*  | $\checkmark$ | ×            |

\*Segera Hadir

**GRATIS!** 

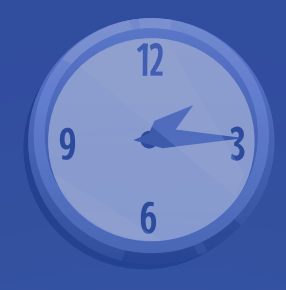

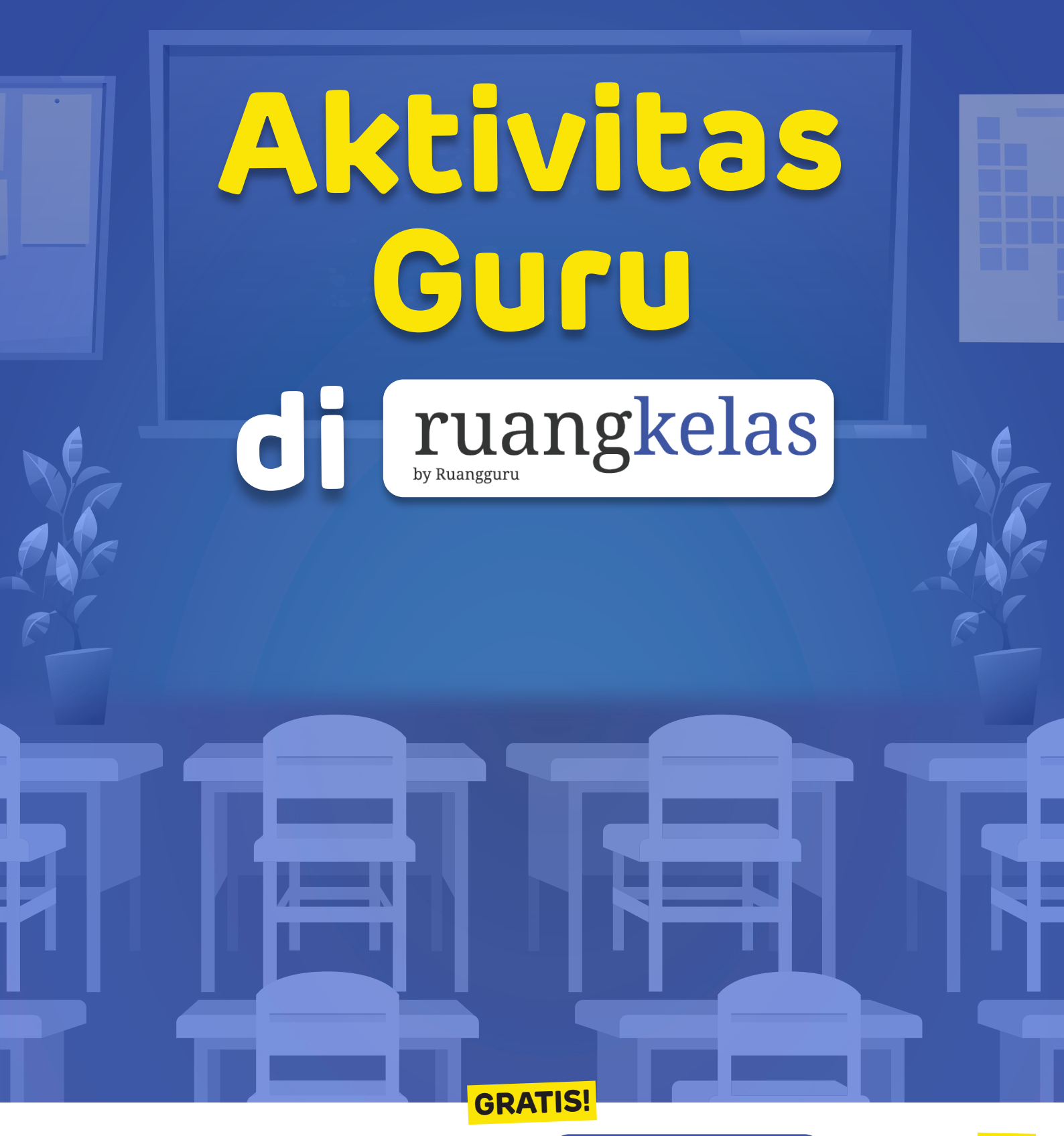

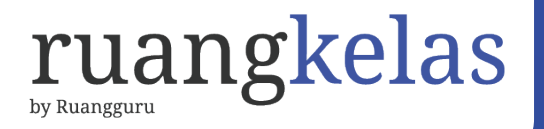

# Guru dapat memberikan materi

| Kelas 10<br>Matematika<br>Kode Kelas | IPA - B<br>PA                                                                                                    |                                            |
|--------------------------------------|----------------------------------------------------------------------------------------------------|--------------------------------------------|
| ROOMS12MTK                           | Materi 🖹 Tugas 💬 Obrolan Kelas 🖓 Analisis Nilai                                                                                                    | Upgrade organisasi Anda ke Premium Upgrade |
|                                      | Materi - Individu<br>Judul Topik<br>13 Mei 2020 Pukul 11:23 WIB<br>Hai anak-anak, ada PR untuk kalian tentang pelajaran pada bab<br>Kerjakan Latihan yang saya kirim di halaman tugas. | ell.<br>Edit Hapus                         |
|                                      | Materi - Individu<br>Judul Topik<br>13 Mei 2020 Pukul 11:23 WIB                                                                                                    |                                            |

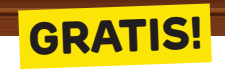

Akses ruangkelas melalui (kelas.ruangguru.com

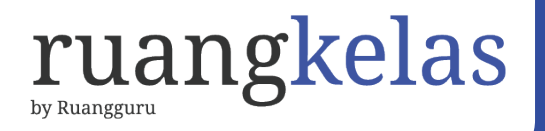

# Guru dapat memberikan tugas

|                   | Buat Rangkuman Aljabar Linear                            | Edit Hapus                                                                                                    |
|-------------------|----------------------------------------------------------|----------------------------------------------------------------------------------------------------|
| E                 | Tugas Aljabar Linear<br>Dikirim 20 Februari 2020 11:12   | O Dikumpukan Sebelum 26 Sep 2020 11:30                                                                          |
| Instruksi         | Pekerjaan Siswa                                          |                                                                                                    |
| jumlah<br>15 Soal | Penilaian<br>100 Poin                                    | 54 0 0<br>Ditugaskan Mengumputkan Dinilai                                                                       |
| omment (6)        |                                                          | Ralveer Rhadiar                                                                                                 |
| Abbie<br>Balas    | Wilson Nanti dikumpulkan jam berapa ya bu?<br>11:23 AM   |                                                                                                    |
| Lihat Lebil       | h Banyak                                                 | Hugo Assunção                                                                                                   |
|                   | Fortuin Bagi kelompok tugasnya bebas atau ditentukan bu? | 🛞 Miriam Jesus                                                                                                  |
| Balas             | 11:23 AM                                                 | 2. The second second second second second second second second second second second second second second second |

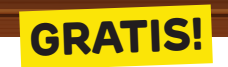

Akses ruangkelas melalui (kelas.ruangguru.com

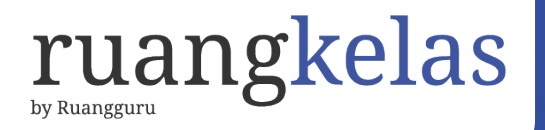

# Guru dapat memberikan penilaian

| Amelia Edwards 80/11<br>Terlamb                                                                                                    | at × ×                                  |                                                    |
|----------------------------------------------------------------------------------------------------|-----------------------------------------|----------------------------------------------------|
| Banksoal - Nomor 14                                                                                                    | « < < < < > > > > > > > > > > > > > > > | Mengumpulkan Terlambat<br>22 Sepetember 2020 11:30 |
| Perhatikan ciri-ciri berikut ini!<br>bergerak secara vertikal<br>bergerak sangat cepat<br>dapat bergerak secara horizontal maupun vertik<br>bergerak dalam ruang lingkup yang sempit<br>bergerak dalam ruang lingkup yang sempit | əl                                      | jumlah Benar Salah<br>15 Soal 9 6<br>Nilai         |
| bergerak dalam ruang lingkup yang luas<br>Ciri-ciri gerakan orogenesa ditunjukkan oleh nor                                                                                                    | nor                                     | 80/100                                             |
| Jawaban Nama_Murid                                                                                                    |                                         | Setiap perubahan nilai akan diberitahukan ke siswa |
| A (1), (2), dan (4)                                                                                                    |                                         | Perbarui Nilai                                     |
| <b>B</b> (1), (2), dan (4)                                                                                                    | Nilai tug                               | as ini didapat dari sistem. Ubah nilai             |
| <b>C</b> (1), (2), dan (4)                                                                                                    | apabila a                               | ada ketidaksesuaian                                |
| <b>D</b> (1), (2), dan (4)                                                                                                    |                                         |                                                    |
|                                                                                                    |                                         |                                                    |

**GRATIS!** 

Akses ruangkelas melalui (kelas.ruangguru.com

# Guru dapat berdiskusi dengan siswa

|   | Alif Ghibran Kemarin<br>Terima kasih pak saya akan baca              |            |
|---|----------------------------------------------------------------------|------------|
|   | Maula Fauzan<br>Siap pak mantap                                      |            |
|   | 17:29                                                                |            |
|   |                                                                      | Anda       |
|   |                                                                      |            |
|   |                                                                      | Matematika |
|   |                                                                      | 07:29      |
|   | Hari ini                                                             |            |
| • | Aditya Ramadhan<br>Pak boleh saya minta contoh file soal latihannya? |            |
|   | 08:29                                                                |            |
|   | Katakan sesuatu                                                      |            |
|   |                                                                      |            |

Akses ruangkelas melalui (kelas.ruangguru.com

**GRATIS!** 

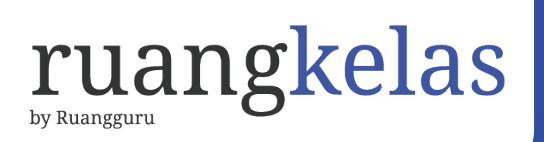

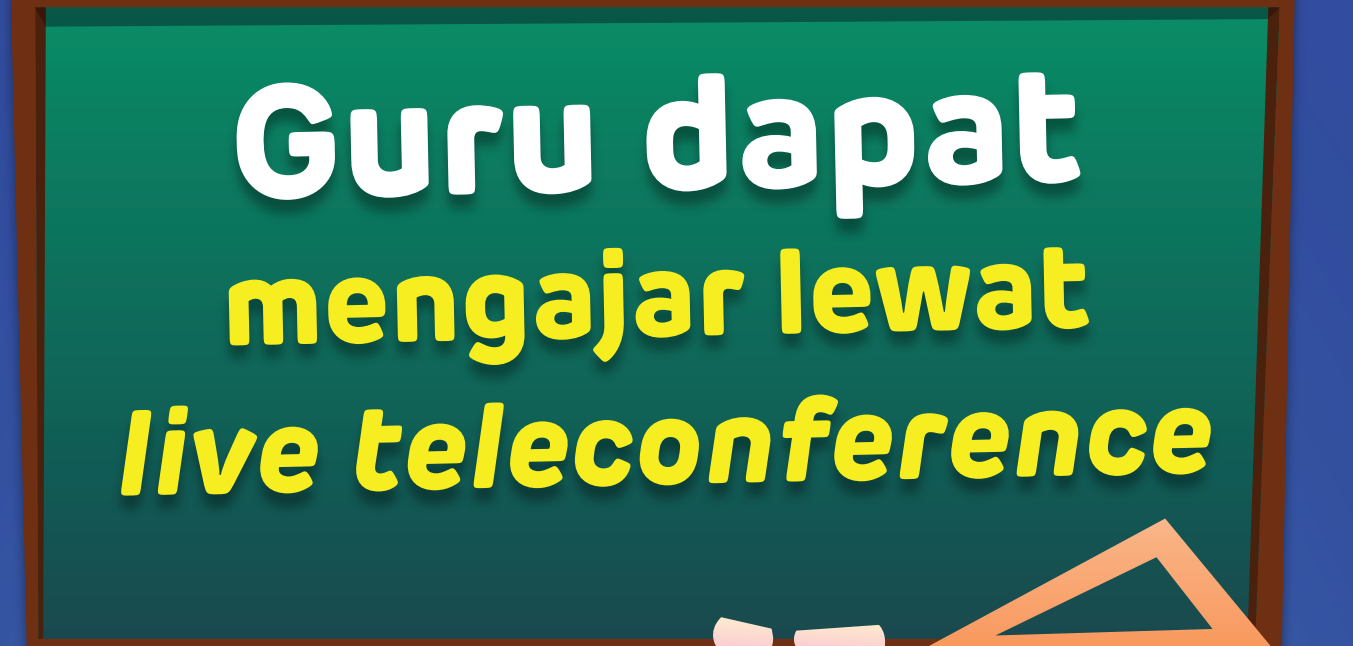

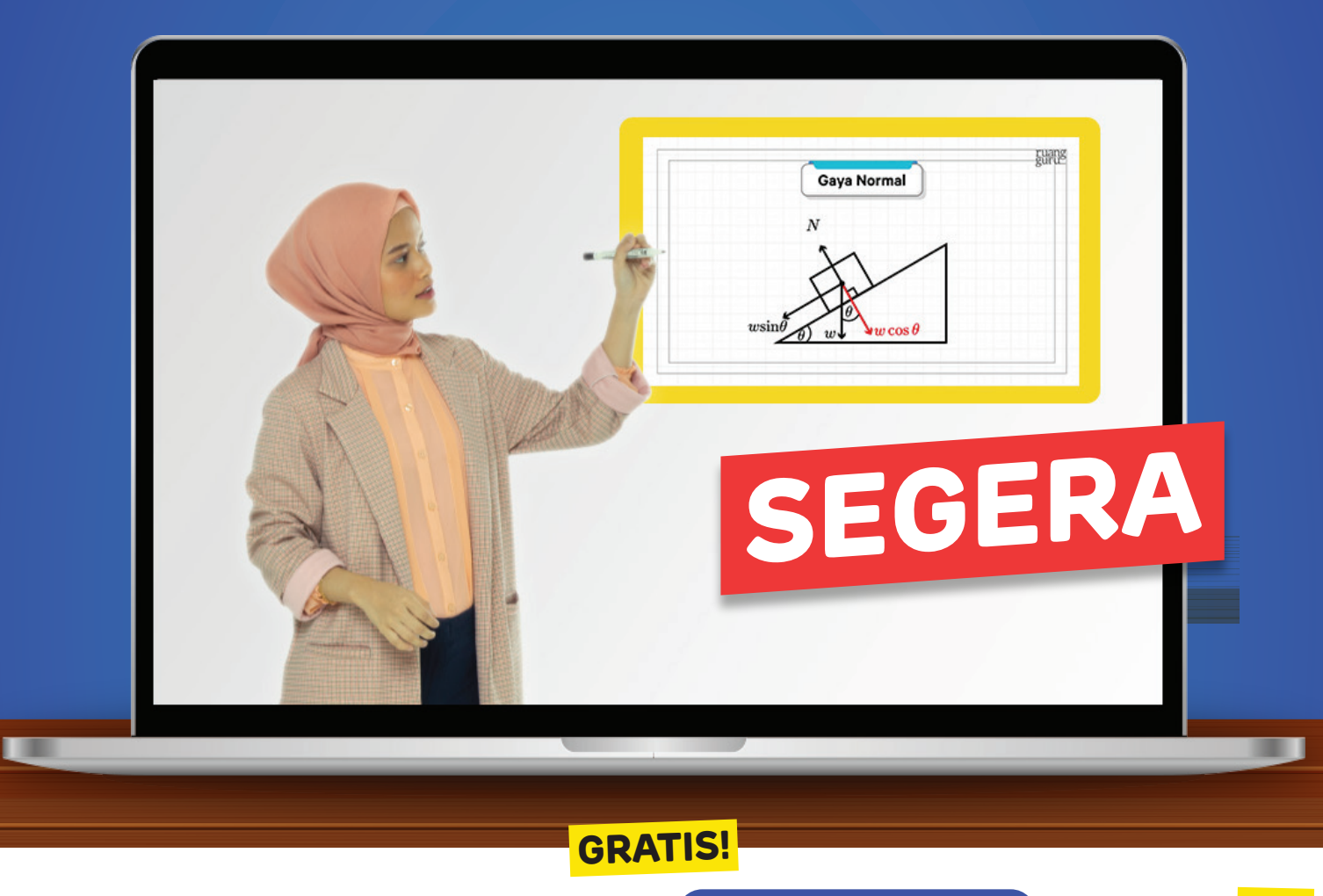

Akses ruangkelas melalui (kelas.ruangguru.com

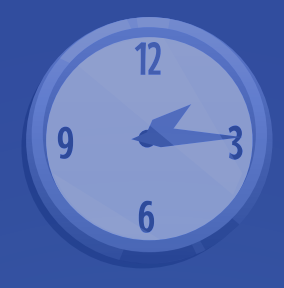

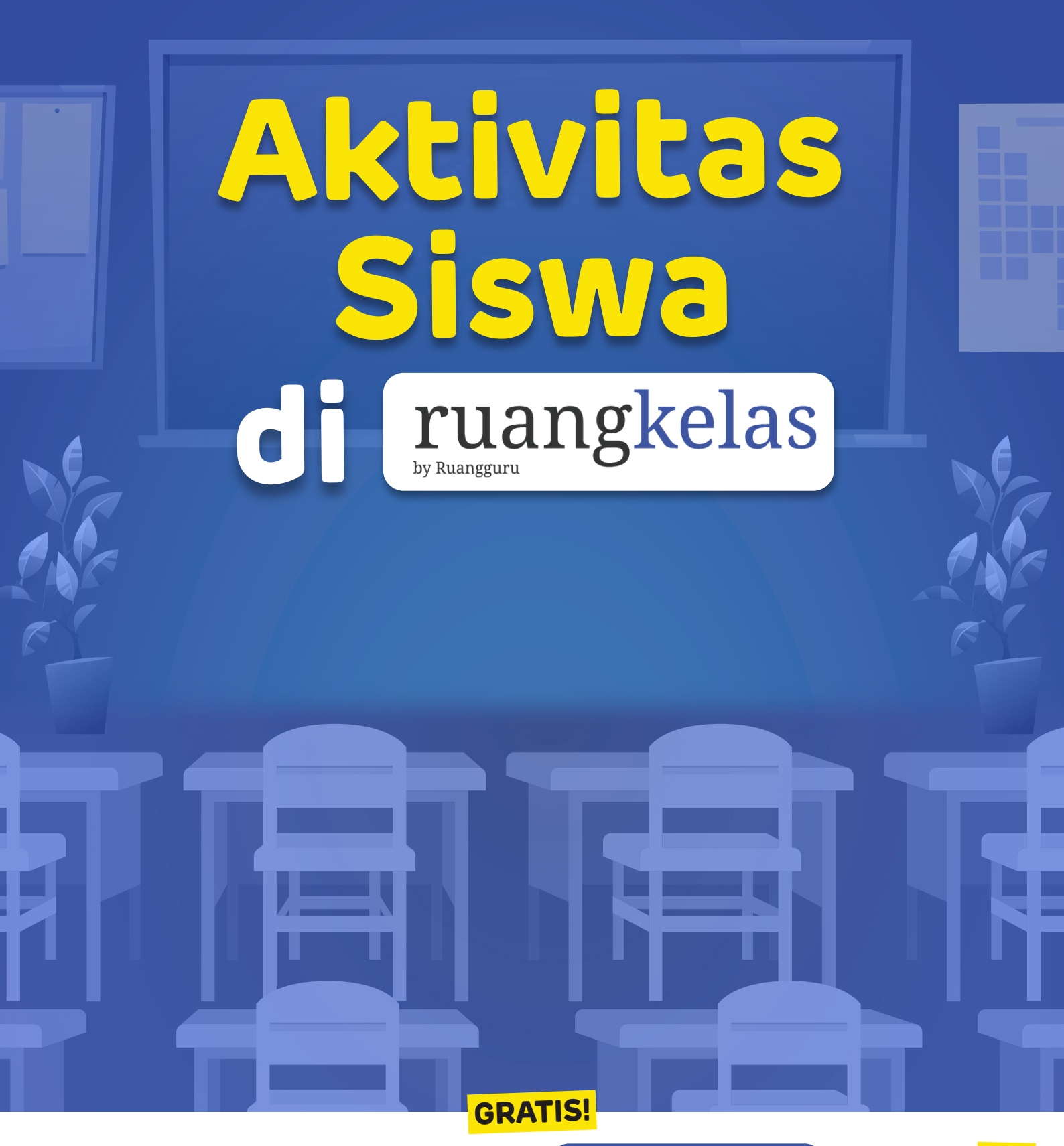

Akses ruangkelas melalui (kelas.ruangguru.com

# Siswa dapat Menerima Materi

Siswa dapat menerima materi yang diberikan oleh guru berupa:

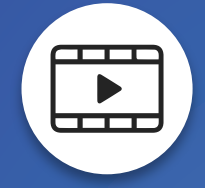

Video pembelajaran ruangbelajar

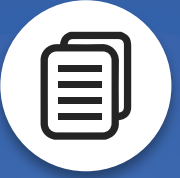

Dokumen pdf, docs, jpeg

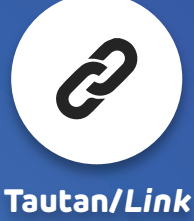

Website

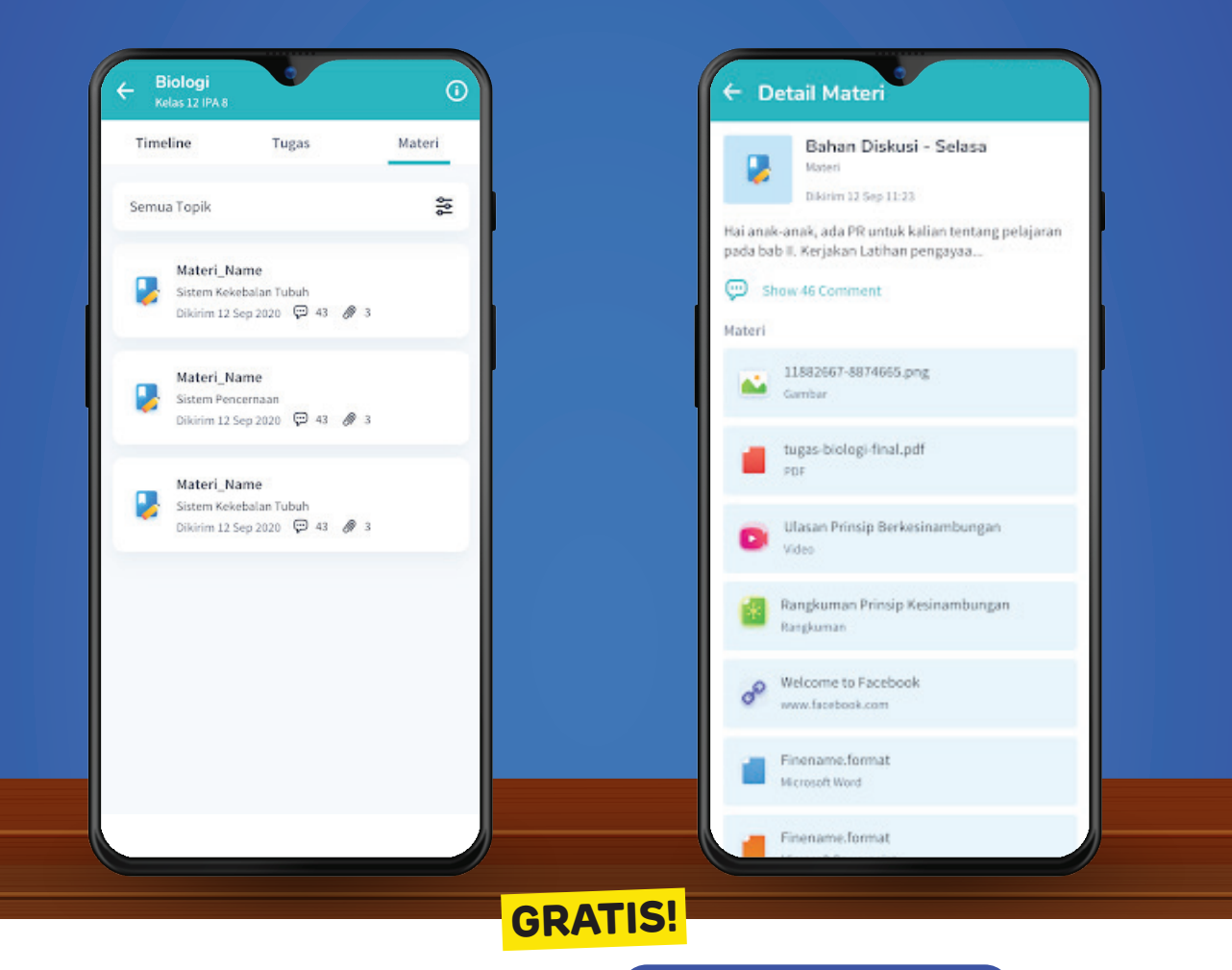

# Siswa dapat Mengerjakan Tugas

Siswa dapat mengerjakan tugas yang diberikan guru berupa soal pilihan ganda maupun essay

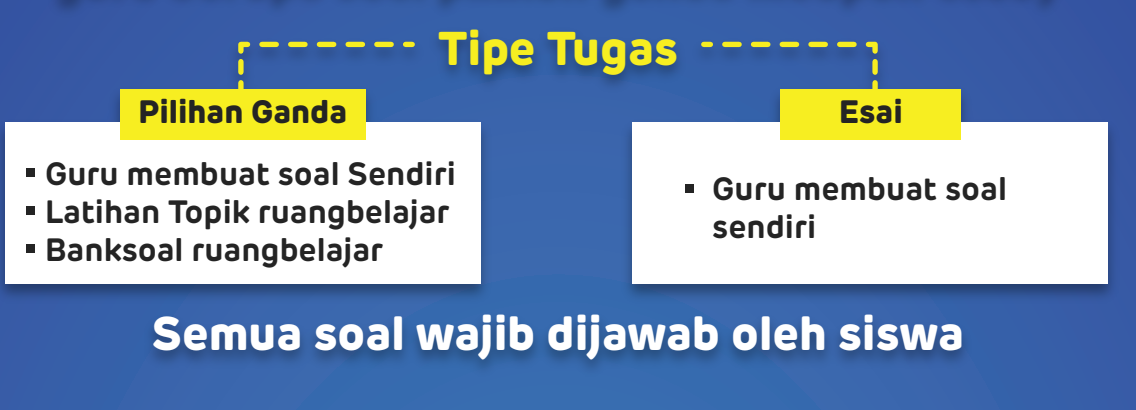

| Pilihan | ← Tugas Kamu<br>Nama_Tugas Kumpulkan                             | ← Tugas Kamu<br>Nama_Tugas Kumpulkan                       |
|---------|------------------------------------------------------------------|------------------------------------------------------------|
| Ganda   |                                                                  | 1 2 3                                                      |
|         | Kenapa pada zaman penjajahan belanda tidak ada indomie?          | Kenapa pada zaman penjajahan belanda tidak ada<br>indomie? |
|         | A The board directors of the company are leaving the room        | Jawaban Kamu                                               |
|         | B The board directors of the company are turning on the machine  |                                                            |
|         | C The board directors of the company are standing near the table | 🕂 Tambah Berkas                                            |
|         | D The board directors of the company are reading the newspaper   |                                                            |
|         | E The board directors of the company are meeting in a cafe       |                                                            |
|         |                                                                  |                                                            |
|         |                                                                  |                                                            |
|         |                                                                  |                                                            |
|         |                                                                  |                                                            |
|         |                                                                  |                                                            |
|         | Sebelumnya Selanjutnya                                           | Sebelumnya Selanjutnya                                     |

Akses ruangkelas melalui kelas.ruangguru.com

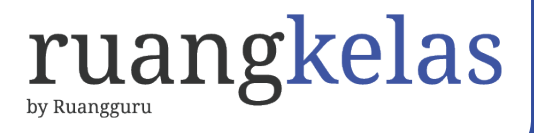

# Memberi Komentar

Murid dan Guru dapat berinteraksi tanya jawab di fitur komen terhadap suatu tugas atau materi yang diberikan

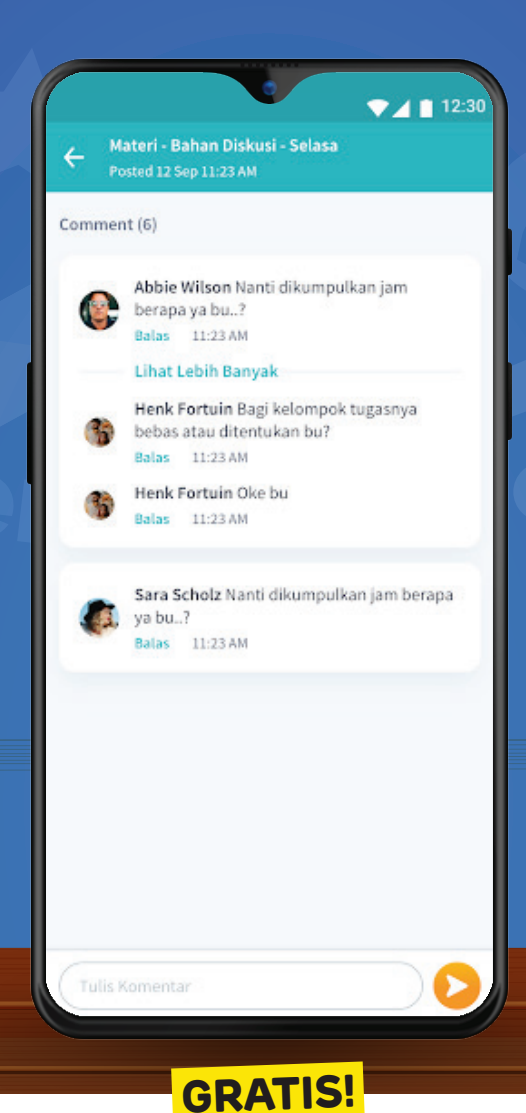

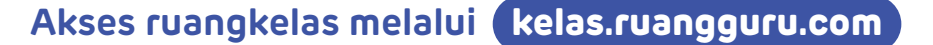

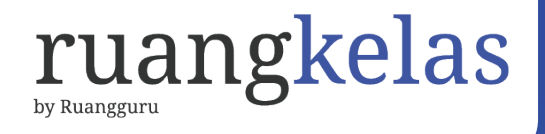

# Cek Hasil Tugas

#### Siswa dapat melihat hasil pengerjaan tugas yang sudah dikerjakan melalui tombol

#### Lihat Lembar Kerja

Pada Lembar Kerja siswa dapat mengetahui jawaban yang tepat dari setiap soal.

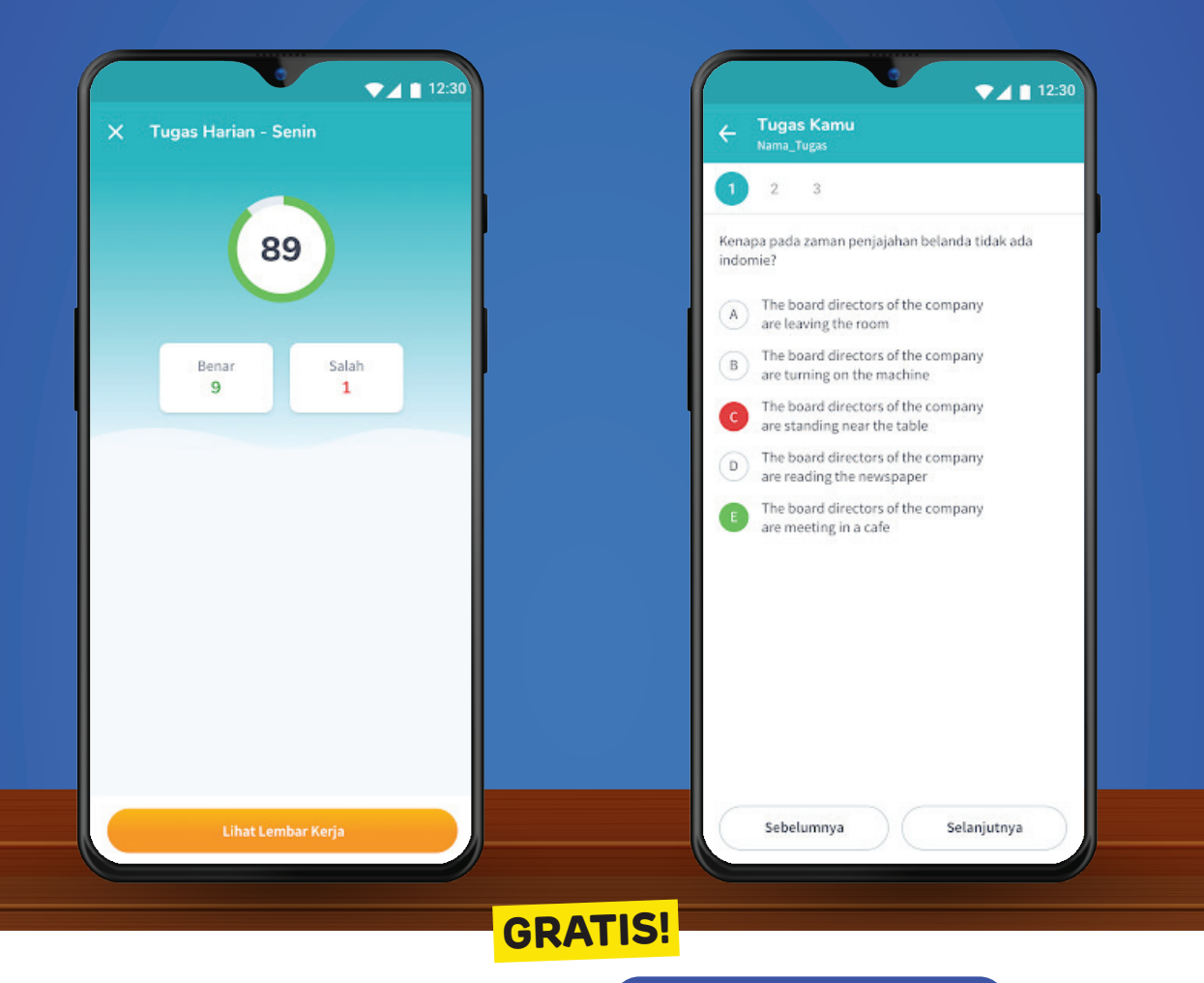

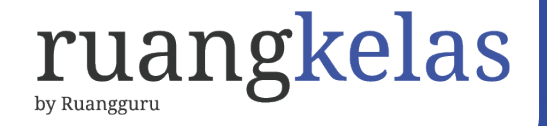

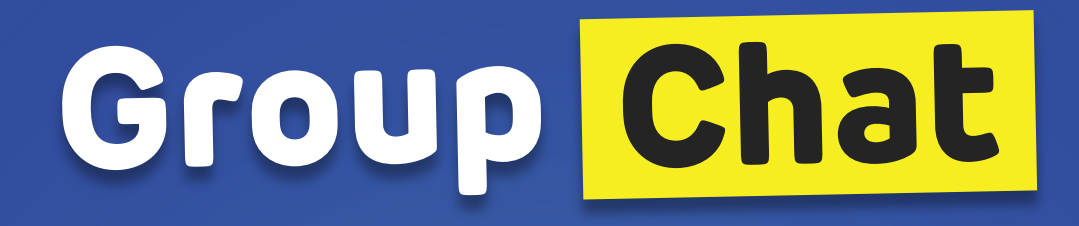

Semua siswa dan guru dapat bekomunikasi pada fitur *chat* dalam 1 kelas.

Siswa yang baru tergabung group chat tetap bisa melihat history chat sebelumnya.

Siswa dapat melampirkan *file* dalam bentuk foto dan dokumen.

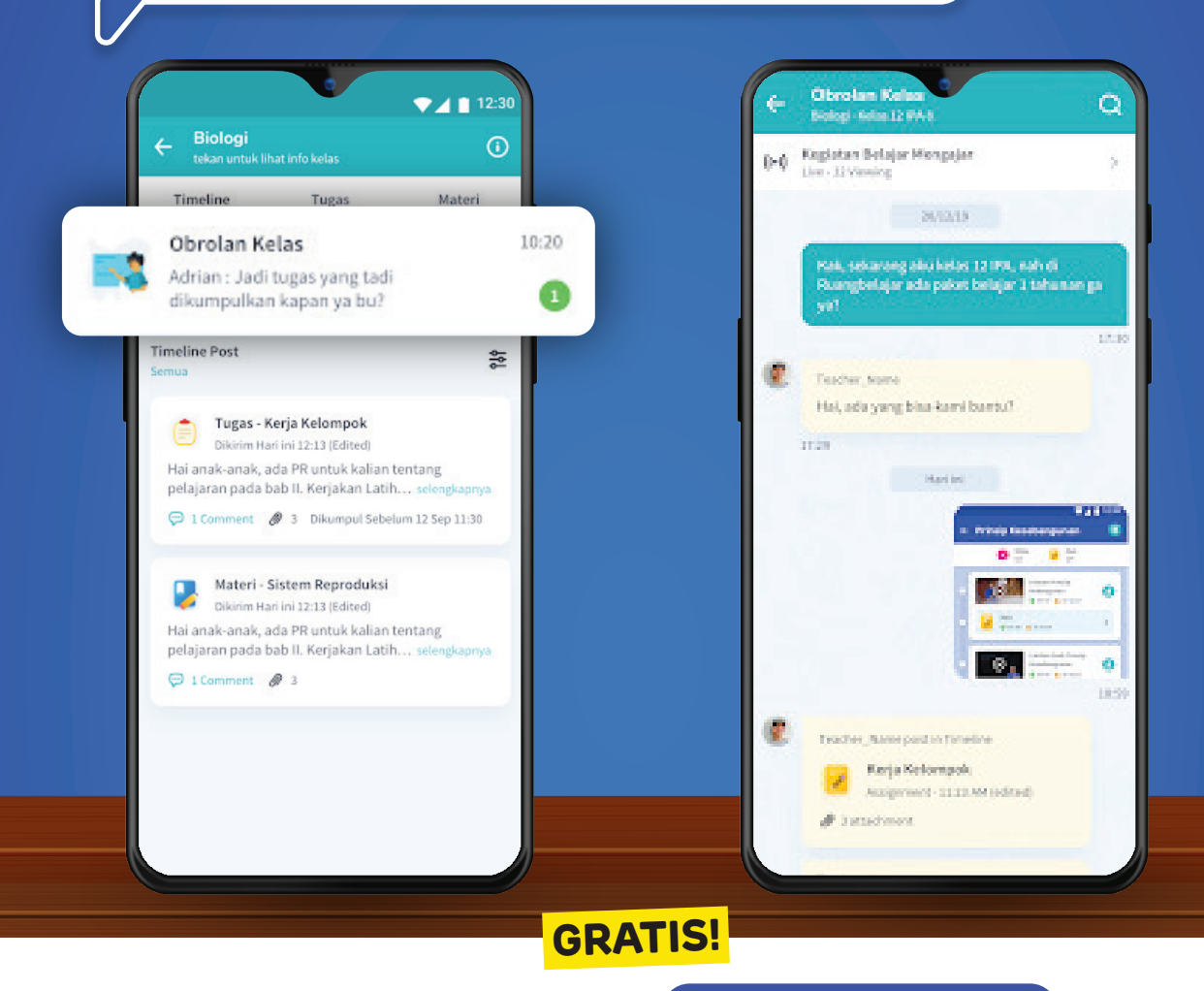

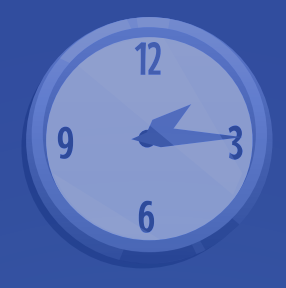

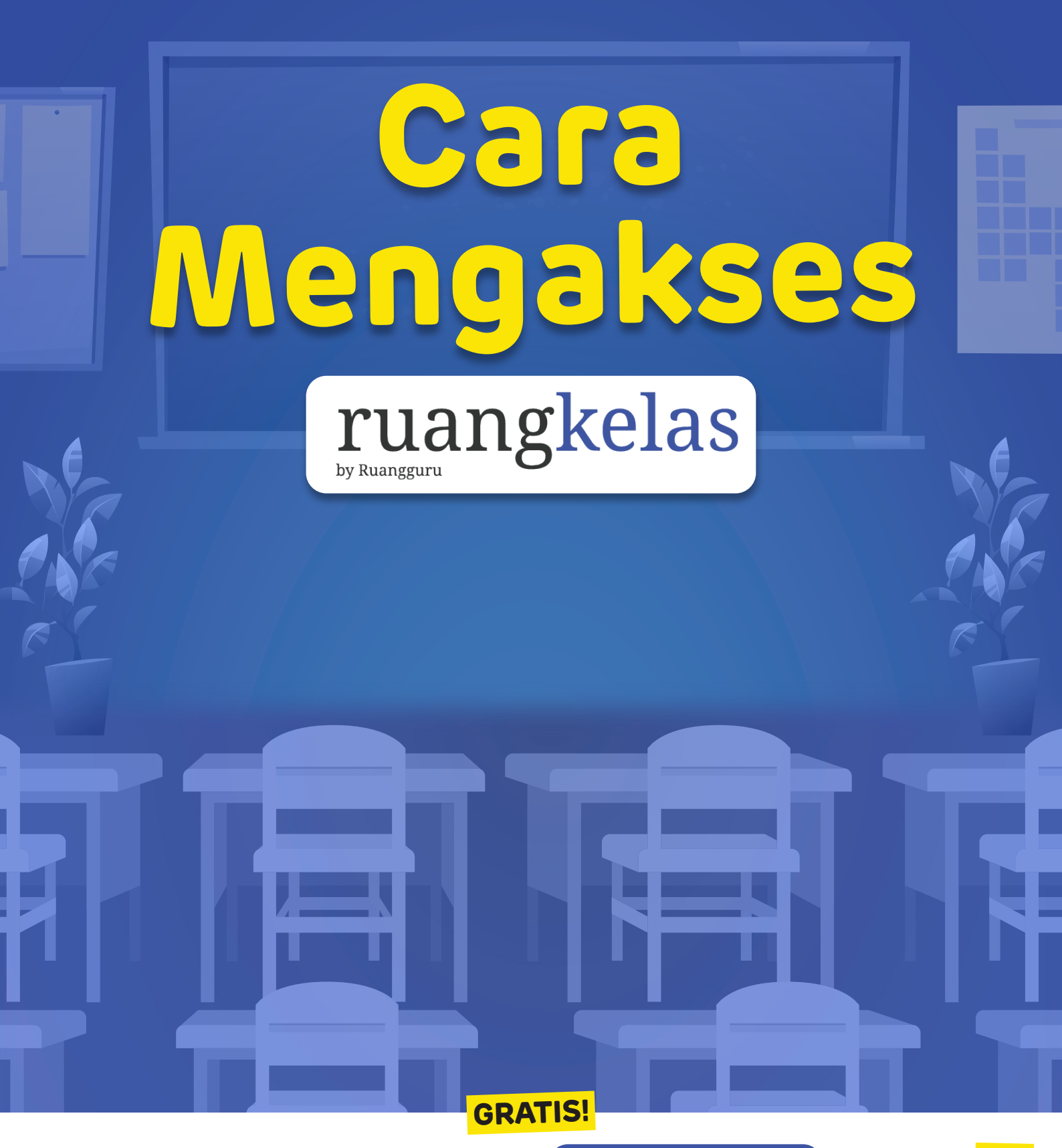

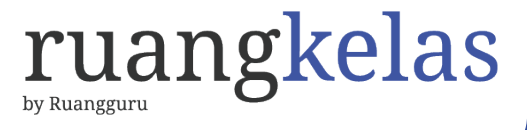

## Cara Mengakses ruangkelas sebagai guru

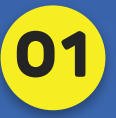

Pada web browser, buka kelas.ruangguru.com/register

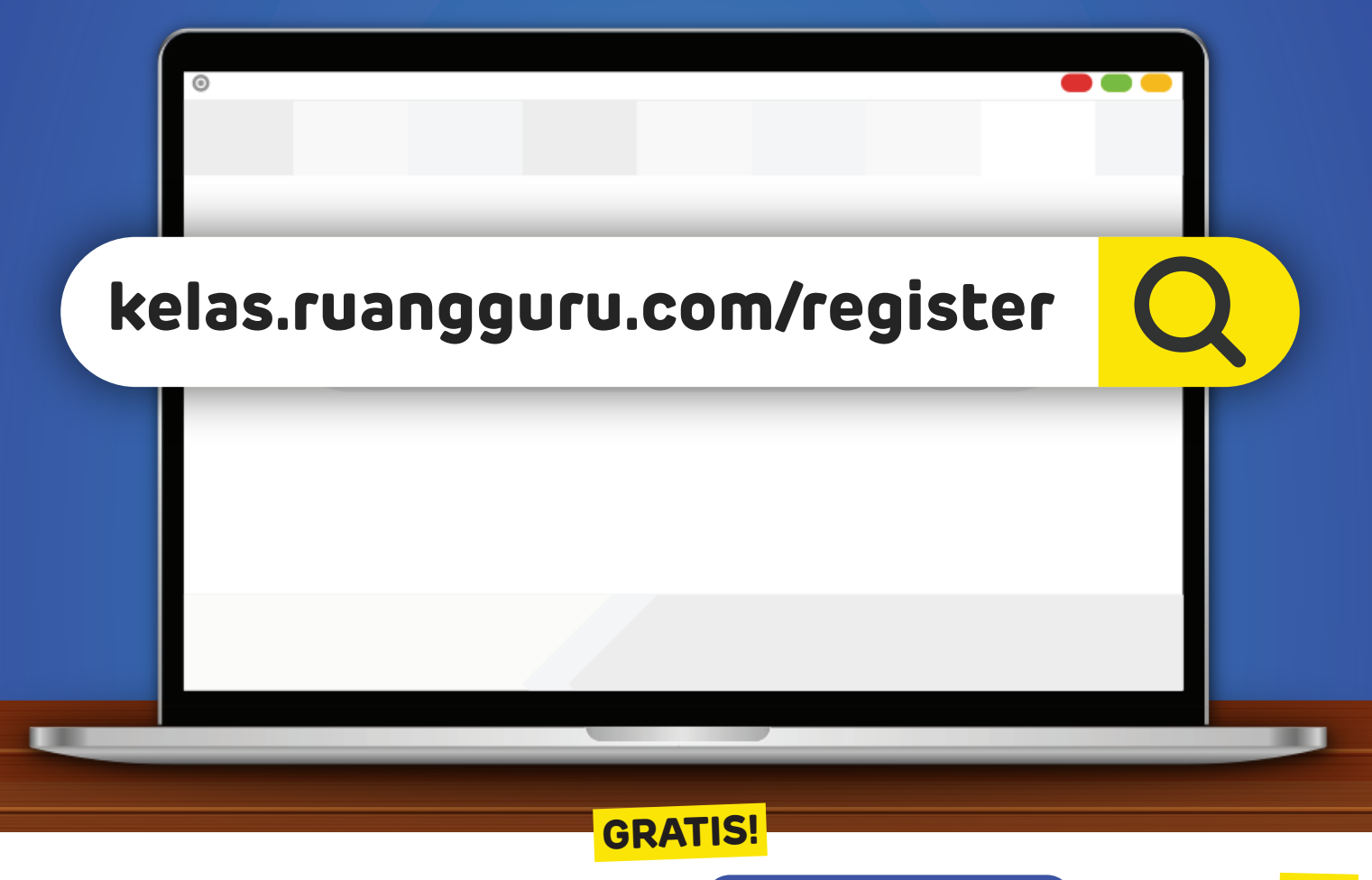

Akses ruangkelas melalui (kelas.ruangguru.com

## Cara Mengakses ruangkelas sebagai guru

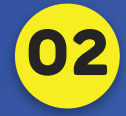

Pilih Masuk dan tuliskan *e-mail* serta *password* akun Ruangguru Anda. Jika belum punya akun, silakan buat akun baru dengan memilih **Daftar**.

20

| Masuk                                                  | Daftar                    |            |
|--------------------------------------------------------|---------------------------|------------|
| <b>Masuk</b><br>Masuk ke akun Anda untuk mula<br>Email | ai mengajar di ruangkelas | ruangkelas |
| Email Password Password Ingat saya                     | €<br>Lupa password?       |            |
| Ма                                                     | suk                       |            |
| Belum punya ak                                         | un? Daftar di sini        |            |
|                                                        |                           |            |

Akses ruangkelas melalui (kelas.ruangguru.com

**GRATIS!** 

## Cara Mengakses ruangkelas sebagai guru

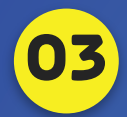

Klik profile nama sekolah di kanan atas, lalu klik Buat Organisasi Lengkapi data dari Organisasi, jika sudah sesuai klik **Buat** 

| ruang<br><sup>Ur hanggeri</sup> | Masukkan nama organisasi |                          | Muhammad Rizaldy 💌          |
|---------------------------------|--------------------------|--------------------------|-----------------------------|
|                                 | Tipe organisasi          |                          | Muhammad Rizaldy            |
|                                 | Masukkan tipe organisasi |                          |                             |
|                                 | Provinsi                 | Kota/Kabupaten           | SMP NEGERI 1 HEBAT<br>admin |
|                                 | Pilih provinsi V         | Pilih kota/kabupaten 🗸 🗸 | organisasi otania           |
|                                 | Alamat                   |                          | SMP Rogu 001<br>teacher     |
|                                 | Alamat organisasi        |                          | Jadikan Utama 🖉             |
|                                 |                          |                          | + Buat Organisasi           |
|                                 | Batal                    | Buat                     | Keluar                      |
|                                 |                          |                          |                             |
|                                 |                          |                          |                             |
|                                 |                          |                          |                             |

Akses ruangkelas melalui (kelas.ruangguru.com

**GRATIS!** 

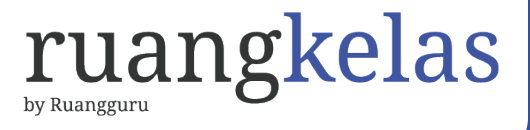

## Cara Mengakses ruangkelas sebagai guru

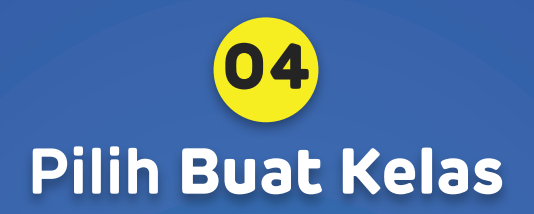

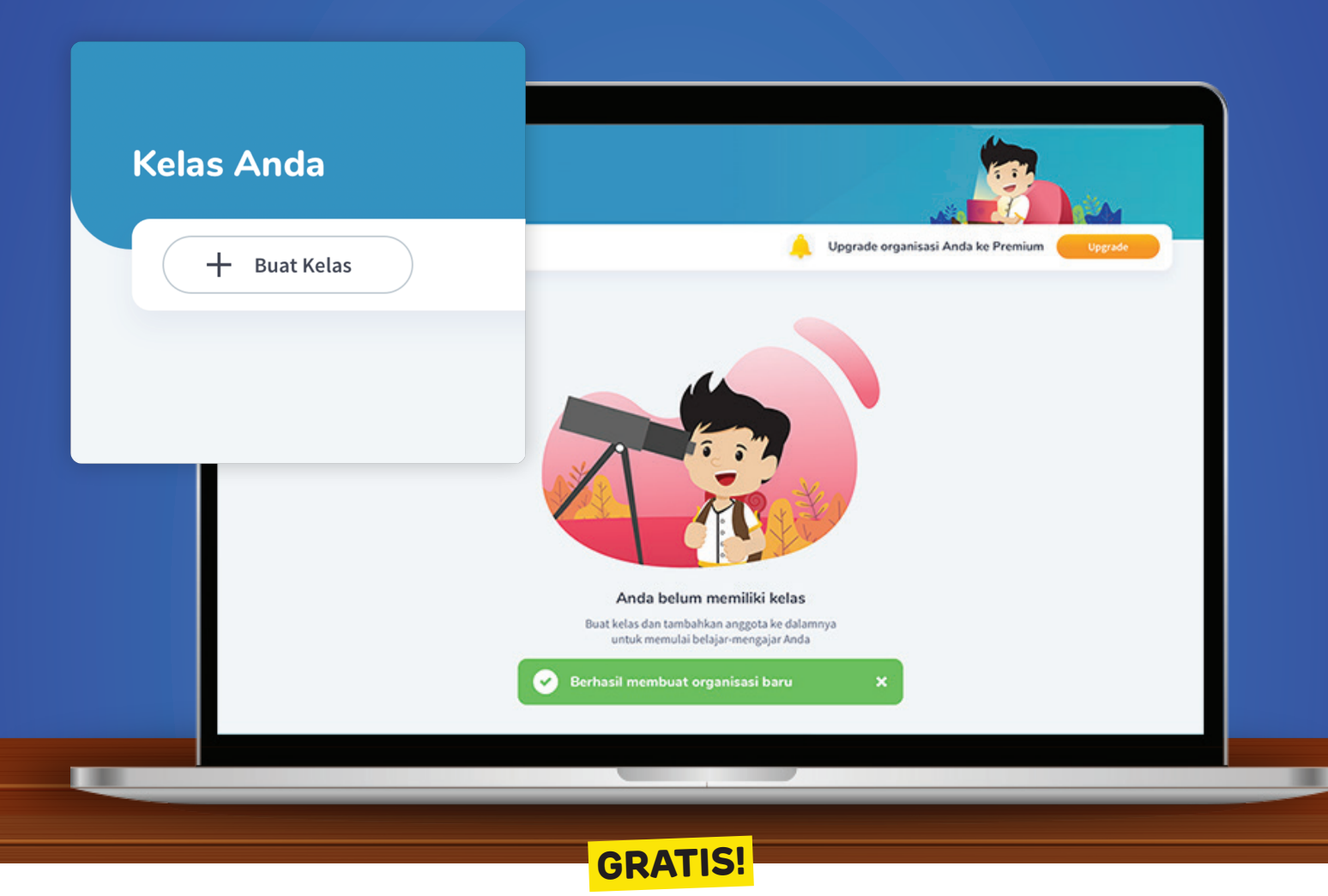

Akses ruangkelas melalui (kelas.ruangguru.com

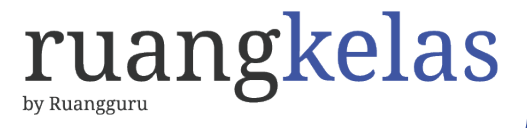

## Cara Mengakses ruangkelas sebagai guru

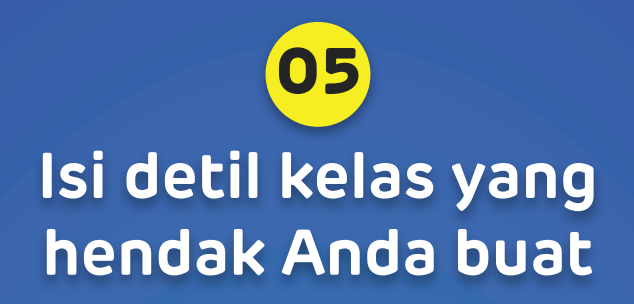

| Tuangkeias   | Kelas                 | Kurikulum                                                          | Alvin Fanthony |
|--------------|-----------------------|--------------------------------------------------------------------|----------------|
| Kalaa Anda   | Pilih Kelas           | ▼ Pilih Kurikulum                                                  | -              |
| + Buat Kelas | Mata Pelajaran        |                                                                    | emium Upgrade  |
|              | Pilih Mata Pelajaran  |                                                                    | •              |
|              | Nama Kelas            |                                                                    |                |
|              | Contoh: 12 IPA 1      |                                                                    |                |
|              |                       |                                                                    |                |
|              | Batal                 | Buat                                                               |                |
|              |                       |                                                                    |                |
|              | And                   | a belum memiliki kelas                                             |                |
|              | Buat kelas o<br>untuk | fan tambahkan anggota ke dalamnya<br>memulai belajar-mengajar Anda |                |
|              |                       |                                                                    |                |

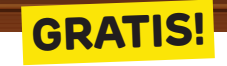

Akses ruangkelas melalui (kelas.ruangguru.com

## Cara Mengakses ruangkelas sebagai guru

Kelas berhasil dibuat! Silakan bagikan kode kelas kepada murid-murid Anda dan mulai belajar.

06

| ruangkelas<br>Kelas Anda<br>+ Buat Kelas       |                                                                                                    | n Upgrade  |
|------------------------------------------------|----------------------------------------------------------------------------------------------------|------------|
| Kelas 10 IPA - A<br>Biologi<br>SMA Negeri 8 Ja | Kelas berhasil dibuat<br>Salin dan bagikan kode kelas di bawah ini un<br>menambahkan anggota ke dalam kelas And<br>ROOM812MTK | ntuk<br>da |
|                                                | Selesai Lihat Kela                                                                                                    | as         |
|                                                |                                                                                                    |            |

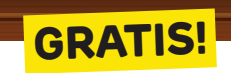

Akses ruangkelas melalui (kelas.ruangguru.com

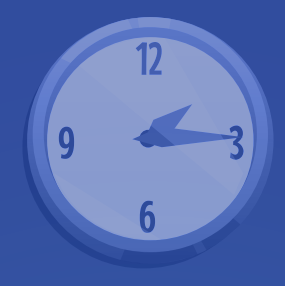

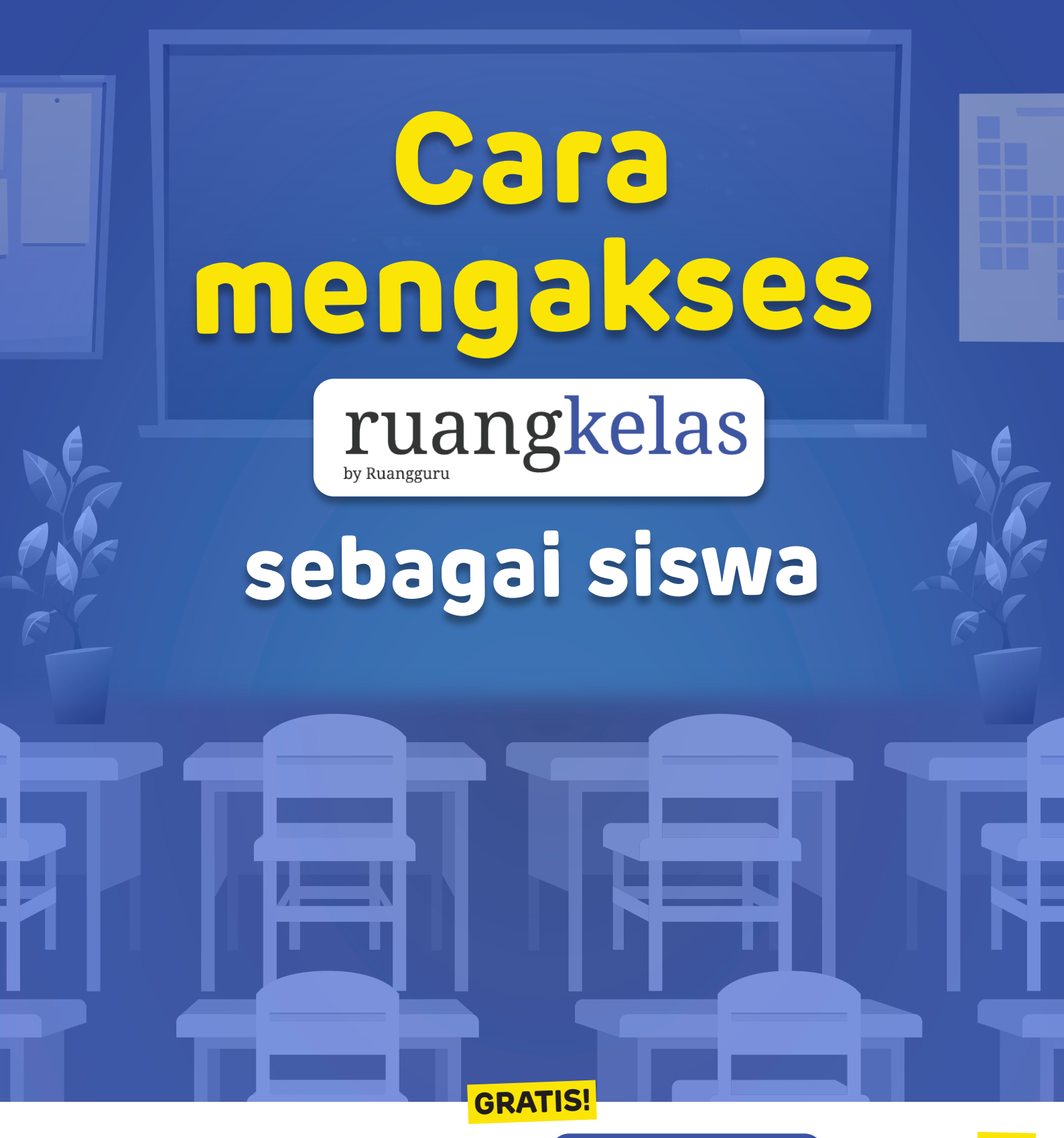

# Tampilan Ruangkelas pada Aplikasi Ruangguru

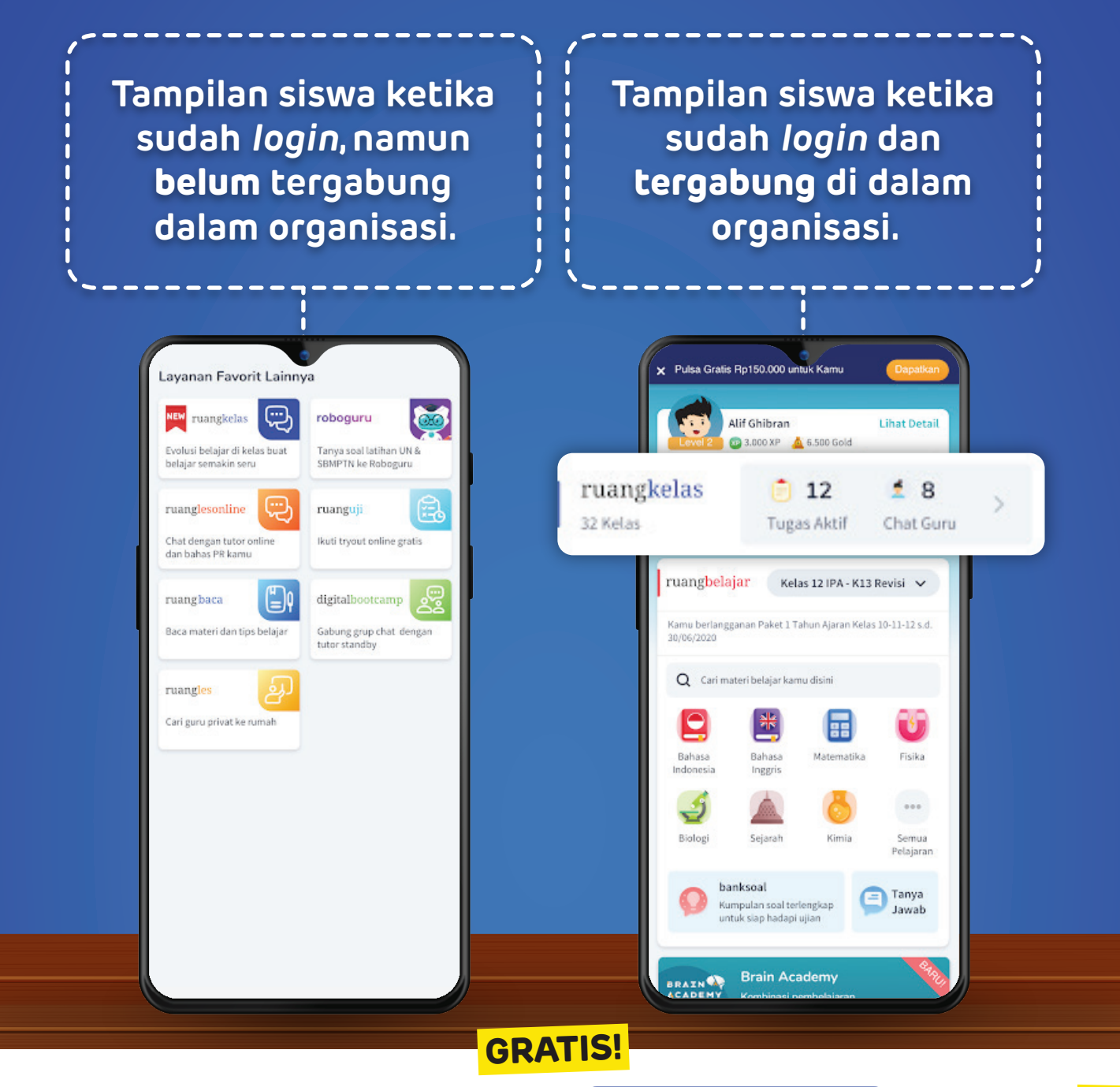

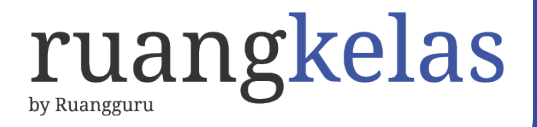

# Classroom: Join Class

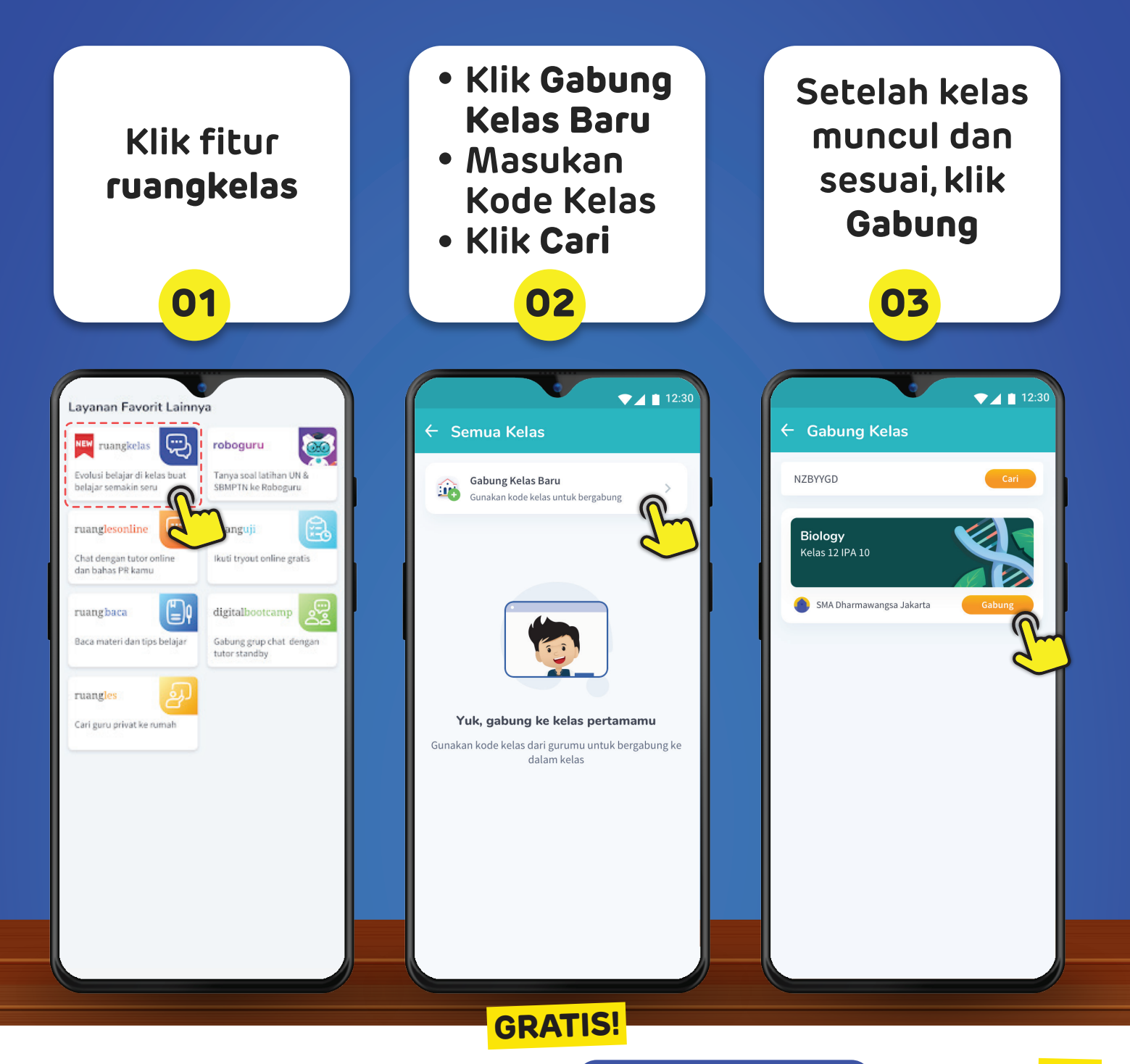

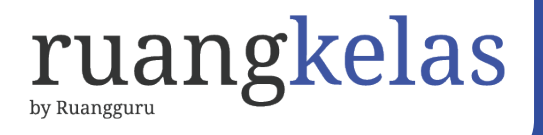

# Tampilan awal ruangkelas

#### setelah siswa gabung kelas

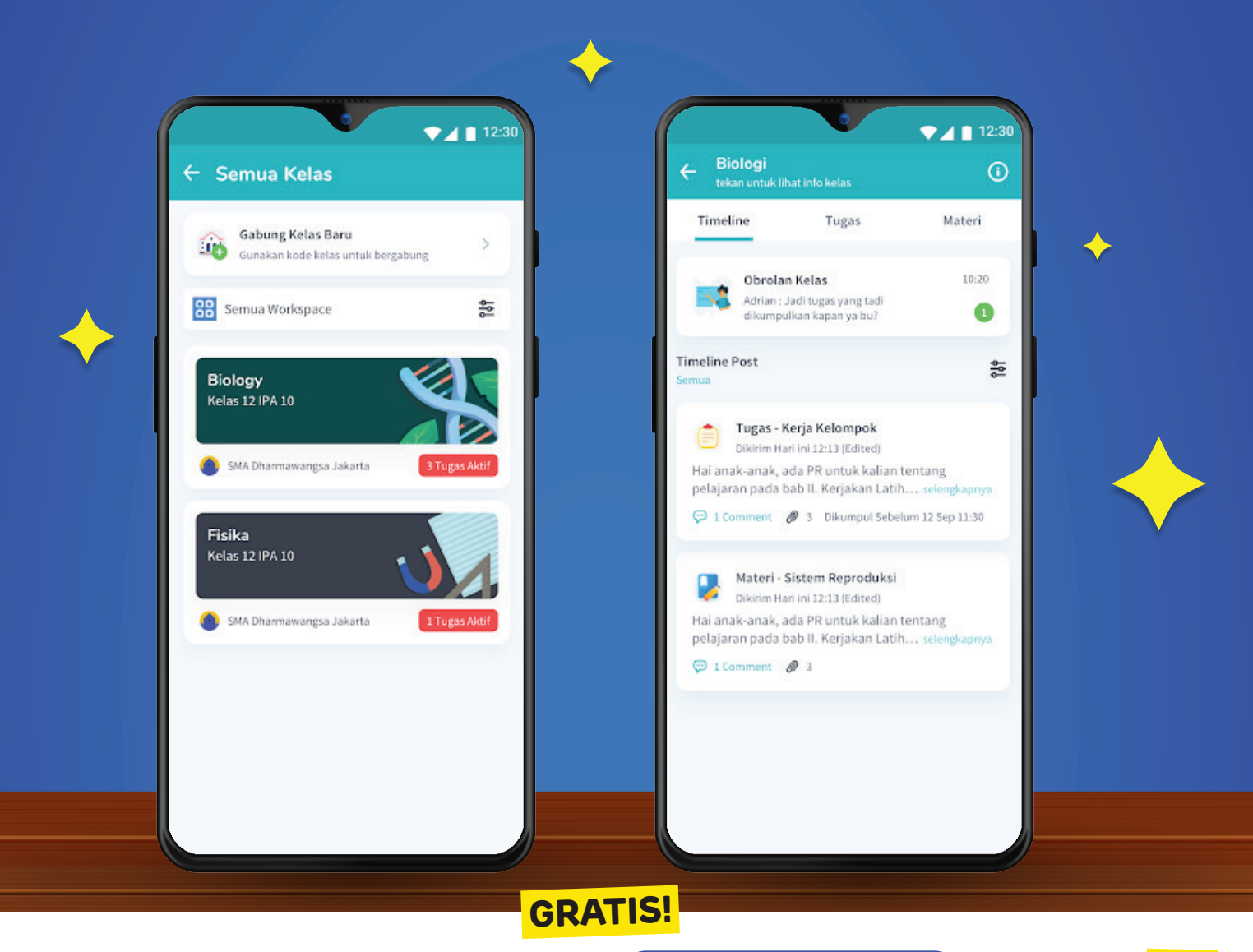